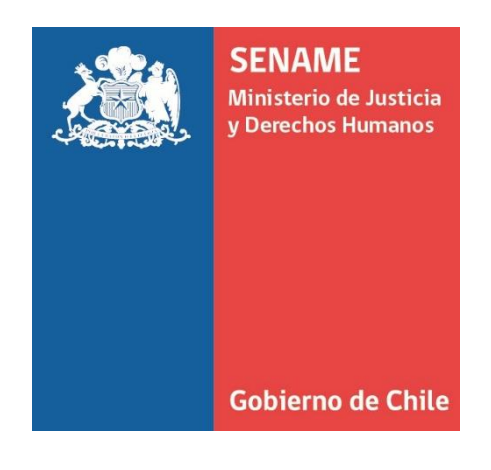

# INSTRUCTIVO TÉCNICO ADECUACIÓN DE MÓDULO EGRESOS PARA PROYECTOS DEL ÁREA DE PROTECCIÓN DE DERECHOS

DPC.IN.043

8 DE JULIO DE 2020 Departamento de Planificación y Control de Gestión

# 1. OBJETIVO:

Presentar las actividades que se deben realizar para el ingreso correcto de información del módulo **para el egreso** de un Niño Niña, Adolescente, Joven y/o Adulto, en la plataforma SENAINFO.

# 2. ALCANCE:

Este instructivo Técnico debe ser atendido por todos los Centros de Administración Directa del SENAME, Proyectos o establecimientos administrados por Colaboradores Acreditados en Residencias y Familias de acogida, Programas Ambulatorios de todo tipo, de Áreas de Protección de Derechos y Primera de Infancia.

## 3. Procedimiento:

#### 4.1. Introducción:

El presente instructivo, describe nuevas funcionalidades desarrolladas en los formularios del anterior módulo de egreso, realizando mejoras en la lógica de despliegue de las alternativas de cada variable a registrar, dependiendo de las seleccionadas anteriormente, quedando además éstas disponibles dependiendo del modelo de intervención del proyecto. Es decir, cada modalidad presentará sus propias alternativas en la variable de causal de egreso, las cuales estarán disponibles por tipo de causal de egreso, según la siguiente agrupación:

- ✓ Asociado al cumplimiento del PII
- ✓ No asociado al cumplimiento del PII
- ✓ Abandono

Esta última, solo se podrá registrar luego de que el niño, niña, adolescente, joven o adulto, presente más de 30 días de ausencia consecutivos en su registro de asistencia. De lo contario, no aparecerá como opción de Tipo Causal Egreso.

Por otro lado, todos los ingresos que presenten Orden de Tribunal obligatoria deberán registrar la Orden de Tribunal para el egreso en la plataforma. De lo contrario, no podrá realizar el egreso.

Todo lo anterior, implica una mejora en cuanto a la calidad del registro, la cual se espera sea más consistente, que permita hacer obtener y realizar mejores análisis, a los proyectos de la red y al propio servicio.

#### 4.2. Actividad:

- a) Para registro de un "Egreso", debe primero identificarse en la plataforma SENAINFO, accediendo mediante el siguiente link <u>https://www.senainfo.cl/</u>.
- b) Incorpore su "Usuario" y "Contraseña", seguidamente presioné "Ingresar" (Ver Imagen Nº1).

#### Imagen Nº1: Ingreso de Usuario SENAINFO

| Ingreso            |  |  |  |
|--------------------|--|--|--|
| Usuario o E-Mail   |  |  |  |
| Contraseña         |  |  |  |
| Ingresar           |  |  |  |
| Cambiar Contraseña |  |  |  |

c) Presione "Menú", posteriormente haga clic en la opción de "Niños" y luego en "Egreso" (Ver Imagen №2).

## Imagen Nº2: Ingreso al Módulo de Egreso

| Menú 🔻 🔍 Niños, Niñas y Adole:   | scentes Vigentes 💦 🖹 Centro de Documen |
|----------------------------------|----------------------------------------|
| Institución / Proyectos          |                                        |
| Niños                            | Ingreso del Niño                       |
| Consultar Información Reportes 🕨 | Diagnóstico del Niño                   |
| Recepción Documentos             | Datos de Gestión                       |
| SENAME Justicia Juvenil          | Planes de Intervención                 |
| Coordinador Judicial             | Egresos                                |
| REPORTE VACANTES                 | Cierre del Mes, Información de Niños   |
| SENAME PROTECCIÓN                | Niños Visitados                        |
| Analisis Casos                   | Dirección Niños                        |

d) Una vez seleccionado el formulario de "Egreso", podrá realizar la búsqueda del NNAA mediante los campos "Institución" o "Proyecto".
 Para ambos casos, debe hacer clic el botón , (Ver Imagen Nº3).

#### Imagen №3: Formulario de Egreso

| Ocultar Detalles de la Búsqueda | a 🔺               |                     |
|---------------------------------|-------------------|---------------------|
| Institución:                    | Seleccionar       | Presione el botón - |
| Proyecto:                       | Seleccionar       | × €                 |
| Nombre del Niño(a):             | Ingresar nombre   |                     |
| Apellido Paterno:               | Ingresar Apellido |                     |
| Apellido Materno:               | Ingresar Apellido |                     |

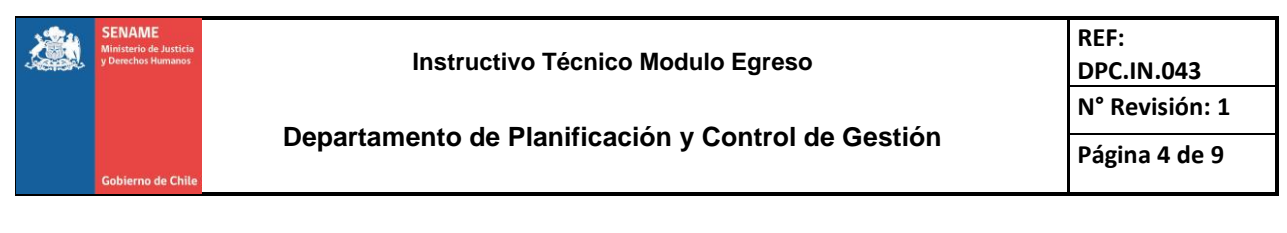

e) Se abrirá una ventana que permite buscar la institución, ingresando información en uno o varios de los siguientes campos: Código de la Institución o desplegando las alternativas en Tipo de Institución, Nombre del Proyecto, Código del Proyecto. Luego Presione el botón "Buscar" (Ver Imagen Nº4).

#### Imagen Nº4: Formulario de Búsqueda de Institución

| Buscador Busca Proyectos |               |  |
|--------------------------|---------------|--|
| Código Institución       | Q Seleccionar |  |
| Nombre del Proyecto      |               |  |
| Código del Proyecto      |               |  |
| Tipo de Proyecto         | Seleccionar   |  |

f) Posteriormente volverá al formulario "Egreso", donde deberá digitar el Nombre y Apellidos del Niño, Niña, Adolescente, Joven o Adulto, continúe presionando el botón "Buscar" (Ver Imagen Nº5).

Imagen №5: Búsqueda del Niño(a), Adolescente o Adulto

| talles de la Búsqueo | la 🔻                         |       |                           |            |
|----------------------|------------------------------|-------|---------------------------|------------|
| Institución :        | Residencia Familiar (Prueba) | × 0   | Datos del Proyect         | 0          |
| Provecto:            | Residencia Familiar (Prueba) | × 0   | Vigente Ingresados        | 13         |
| ,                    |                              | · · · | Total Egresado Mes Actual | 0          |
| Código NNA :         | Ingresar                     |       | Fecha Ultimo Egreso       | 2020-03-12 |
| RUN :                | RUN del NNA                  |       |                           |            |
| Nombre NNA :         | Ingresar                     |       | Formulario de Informac    | ión Nuevo  |
| Apellido Paterno:    | Ingresar                     |       |                           |            |
| Apellido Materno:    | Ingresar                     |       |                           |            |

Adicionalmente, cuando se realice la búsqueda del Niño, Niña, Adolescente, Joven o Adulto, podrá visualizar un panel a mano derecha, como se observa en la **imagen N°5**, que permite obtener un resumen de los NNAA que presenta actualmente en el proyecto.

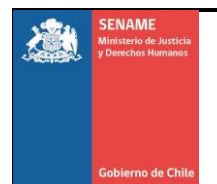

**g)** Luego de haber realizado el paso anterior, debe ingresar la información requerida en los siguientes campos obligatorios (\*) (**Ver Imagen Nº6**):

# Imagen Nº6: Formulario de Egreso

| Egreso NNA                            |                                 |                                       |           |                             |
|---------------------------------------|---------------------------------|---------------------------------------|-----------|-----------------------------|
| Tiene Orden Tribunal*                 |                                 | Fecha Egreso *                        |           |                             |
| Observaciones                         | en de tribunal                  |                                       |           |                             |
| Ingrese Observación                   |                                 |                                       |           |                             |
|                                       |                                 |                                       |           | 0/200                       |
| Tipo Causal Egreso *                  |                                 | Causal Egreso *                       |           |                             |
| 2. Seleccione el Tpo Causal de Egreso |                                 | <ul> <li>3.Ingresar Causal</li> </ul> | de Egreso | ~                           |
| Con Quien Egresa *                    | 5. Se debe validar o            | Dirección validada *                  |           |                             |
| 4. Seleccione con Quien Egresa        | verificar la información<br>NNA | de SI                                 | ○ N0      | + Agregar/Validar Dirección |
| Medida Sugerida Técnico/ Derivación * |                                 |                                       |           |                             |
| 6.Seleccione la Medida Sugerida       | `                               | •                                     |           |                             |

<u>Tiene Orden de Tribunal\*\*:</u>

Este campo se selecciona de manera automática, es decir, si el NNA ingresa al proyecto con orden de tribunal, debe tener una orden de tribunal a su egreso (ver Anexo N°1), de lo contario se marcará como "**No**"

- Fecha Egreso: Fecha en la cual se realiza el egreso
- <u>Tipo Causal Egreso:</u>

Este campo se divide en 3 opciones

- ✓ Asociado al cumplimiento del PII
- ✓ No Asociado al cumplimiento del PII
- ✓ Abandono:

Esta última (abandono) solo se podrá seleccionar y aparecerá en el módulo de egreso cuando el NNA presente más de 30 días de ausencia en el proyecto, debiendo, además, tener dos eventos de intervención relacionados con haber informado a carabineros o autoridad indicada, la ausencia o abandono del NNAA, de no existir estos eventos no se podrá egresar el NNA.

- <u>Causal de Egreso:</u>
   Este campo está asociado al modelo de intervención, es decir, cada modelo de intervención tiene su categorización de causal de egreso.
- <u>Con quien egresa:</u> Este campo está relacionado con la causal de egreso.

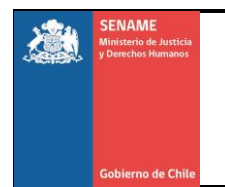

- <u>Direccion Validada:</u>
   Se debe registrar y validar la dirección hacia donde iría el NNA al momento de su egreso o de lo contrario agregar una nueva dirección.
- <u>Medida Sugerida Técnico/ Validador:</u> Seleccionar la medida, la cual está relacionada con el campo "Con Quién Egresa"
- h) Luego de realizar el paso anterior, debe continuar con el ingreso de información requerida en los siguientes campos obligatorios (\*), solo sí, el ingreso del NNA presenta Orden de Tribunal de lo contario, este formulario no se verá reflejado. (Ver Imagen Nº7):

## Imagen №7: Formulario de Egreso – Ingreso Orden Tribunal

| Detalles Orden Tribunal                          |                                                                     |   |
|--------------------------------------------------|---------------------------------------------------------------------|---|
| Fecha Orden *                                    | Región *                                                            |   |
| 1.Ingrese Fecha de Orden de Tribunal             | 2.Seleccione la región al que pertene el Tribunal                   | ~ |
| Tipo de Tribunal *                               | Tribunal *                                                          |   |
| 3.Seleccione el Tipo de Tribunal                 | ✓ 4.Seleccione el Tribunal                                          | ~ |
| Medida Aplicada Tribunal *                       |                                                                     |   |
| 5. Seleccione la medida aplicada por el Tribunal | ¥                                                                   |   |
| Adjunte Orden de Tribunal para Egreso            | 6. Finalmente, adjunte la Orden de Tribunal 👘 🗲 Seleccionar Archivo | 0 |
| Nombre                                           |                                                                     |   |
|                                                  | Presione                                                            | ) |

- <u>Fecha Orden:</u> Fecha en la cual se ejecuta la Orden de Tribunal
- <u>Región:</u>
   Debe seleccionar la región a la que pertenece el Tribunal
- <u>Tipo de Tribunal:</u>

Debe seleccionar el tipo de tribunal que serían:

- ✓ Fiscalía
- ✓ Tribunal de Trabajo
- ✓ Tribunal de Familia
- ✓ Tribunal de Competencia Común
- Tribunal:

Este campo está relacionado con el tipo de tribunal.

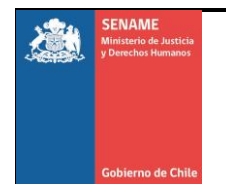

- Medida Aplicada Tribunal:

Corresponde a la derivación que tendrá el NNA, es decir, con quien egresaría el NNA.

Para finalizar, debe adjuntar la Orden de Tribunal en formato PDF y presionar el botón "egresar"

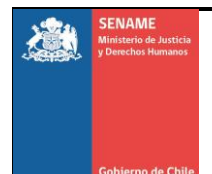

## Anexo N°1

El siguiente cuadro indica los modelos de intervención en los cuales la plataforma solicitará el registro de Orden de Tribunal de egreso para realizar el registro del término de la atención del NNA en el proyecto.

| Modelo de Intervención                                                                        | Nemotécnico |
|-----------------------------------------------------------------------------------------------|-------------|
| CTL - CENTRO DE TRÁNSITO Y DISTRIBUCIÓN PARA LACTANTES Y PREESCOLARES                         | CTL         |
| CTD - CENTRO DE TRÁNSITO Y DISTRIBUCIÓN CON RESIDENCIA                                        | CTD         |
| CLA - CENTRO DE DIAGNÓSTICO PARA LACTANTES                                                    | CLA         |
| CPE - CENTRO DE DIAGNÓSTICO PARA PREESCOLARES                                                 | CPE         |
| RPM - RESIDENCIA DE PROTECCIÓN PARA MAYORES                                                   | RPM         |
| RPL - RESIDENCIA DE PROTECCIÓN PARA LACTANTES                                                 | RPL         |
| RPP - RESIDENCIA DE PROTECCIÓN PARA PREESCOLARES                                              | RPP         |
| RDD - RESIDENCIA DE PROTECCIÓN PARA NIÑOS/AS CON DISCAPACIDAD MENTAL DISCRETA O MODERADA      | RDD         |
| RDG - RESIDENCIA DE PROTECCIÓN PARA NIÑOS/AS CON DISCAPACIDAD MENTAL GRAVE O PROFUNDA         | RDG         |
| RPA - RESIDENCIA DE PROTECCIÓN PARA MADRES ADOLESCENTES                                       | RPA         |
| REN - RESIDENCIA ESPECIALIZADA                                                                | REN         |
| RSP - RESIDENCIA ESPECIALIZADAS CON PROGRAMA                                                  | RSP         |
| REM - RESIDENCIA PROTECCION PARA MAYORES CON PROGRAMA                                         | REM         |
| RMA - RESIDENCIA PROTECCION PARA MADRES ADOLESCENTES CON PROGRAMA                             | RMA         |
| RLP - RESIDENCIA DE PROTECCIÓN PARA LACTANTES Y PREESCOLARES (con Programa)                   | RLP         |
| RAD - RESIDENCIA CON DISCAPACIDAD CON PROGRAMA PER                                            | RAD         |
| RDS - RESIDENCIA CON DISCAPACIDAD SEVERA Y SITUACION DEPENDENCIA CON PROGRAMA PRE -PRD        | RDS         |
| RFA - RESIDENCIA FAMILIAR PARA LA ADOLESCENCIA                                                | RFA         |
| RAE - RESIDENCIA DE ALTA ESPECIALIDAD                                                         | RAE         |
| FAE - PROGRAMA DE FAMILIA DE ACOGIDA ESPECIALIZADA                                            | FAE         |
| FAE - AADD PROGRAMA FAMILIA DE ACOGIDA                                                        | FDD         |
| PRJ - PROGRAMA DE REPRESENTACIÓN JURÍDICA PARA NIÑOS, NIÑAS Y ADOLESCENTES VICTIMA DE DELITOS | PRJ         |
| PRM - PROGRAMA ESPECIALIZADO EN MALTRATO                                                      | PRM         |
| PEE - PROGRAMA EXPLOTACIÓN SEXUAL                                                             | PEE         |
| PAS - PROGRAMA ESPECIALIZADO PARA AGRESORES SEXUALES                                          | PAS         |

Fuente: SENAINFO

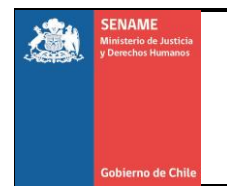

# Control de cambios:

Revisión N°1: Se elimina los DAM del Anexo N°1